|          |                                   | GROUP                               | NUMBER                                                                                                    |  |
|----------|-----------------------------------|-------------------------------------|----------------------------------------------------------------------------------------------------|--|
|          |                                   | AUTOMATIC<br>TRANSMISSION           | 13-AT-009                                                                                                    |  |
|          |                                   | DATE MODEL                          |                                                                                                    |  |
| Techn    | ical Service Bulletin             | MAY 2013                            | Tucson (LM), Santa Fe<br>(CM/AN/NC), Sonata (YF/YF<br>HEV), Elantra (UD/MD/GD/JK),<br>Accent (RB), Azera (TG/HG),<br>Veloster Turbo (FS) |  |
| SUBJECT: | AUTOMATIC<br>HARSH AND/OR DELAYEI | TRANSAXLE<br>D SHIFT – GDS ANALYSIS |                                                                                                    |  |

This TSB supersedes TSB 12-AT-012 to add 2013 vehicles.

**Description:** If you are servicing a 6-speed automatic transaxle with a harsh and/or delayed shift, follow the Service Procedure shown below.

| Applicable<br>Vehicles: | Model Years | Model                                                                         |
|-------------------------|-------------|-------------------------------------------------------------------------------|
|                         | 2010~       | Tucson (LM) & Santa Fe (CM)                                                   |
|                         | 2011~       | Sonata (YF)/HEV, Elantra (UD/MD) & Azera (TG)                                 |
|                         | 2012~       | Accent (RB), Azera (HG)                                                       |
|                         | 2013~       | Veloster Turbo (FS), Elantra Coupe (JK), Elantra GT (GD) and Santa Fe (AN/NC) |

WARRANTY INFORMATION: Normal warranty applies

# SERVICE PROCEDURE:

- 1. Attach the GDS and check for Diagnostic Trouble Codes in both the "Engine" and "Automatic Transaxle" menu. If DTCs are found, repair according to the appropriate TSB or shop manual.
- 2. Check the ATF level when the engine is idling in "P" according to TSB 13-AT-006. Adjust the ATF level as needed using SPH-IV ATF.

| * NOTE           |                                                   |  |
|------------------|---------------------------------------------------|--|
| Ask an assistant | 」<br>to drive the vehicle as you monitor the GDS. |  |

- 3. Attach the GDS and select the following:
  - VIN and "A/T" menu
  - "Current Data" (maximum of 8 parameters)
    - Current Gear
    - Shift Control Solenoid Valve A (UD/C)
    - Shift Control Solenoid Valve B (2-6/B)
    - Shift Control Solenoid Valve C (36R/C)
    - Shift Control Solenoid Valve D (OD/C)
    - Shift Control Solenoid Valve E (SS-A)
    - Shift Control Solenoid Valve F (SS-B)
- 4. Shift from P-R, N-D and drive the vehicle through gears 1-2-3-4-5-6 to simulate the complaint condition.

Select "Record" (on top right of screen) Select "PC Record" (on left of screen) Save the file.

# P-R SHIFT DIAGNOSIS:

Open the GDS program and select:

- VIN and "A/T"
- "Flight Record" and "Data Review"
- Select "Items List" (top right of screen) and select the parameters shown on the graph.
- Click the "+" or "-" buttons to choose 0.5 sec./Div or less.
- Move the cursor to the start of the shift and "Left click".
- Move the cursor to the end of the shift and "Right click".
- Read the <u>35R/C</u> solenoid elapsed time at the top right of the screen. If the P-R shift requires
  more than 2.5 seconds, refer to TSB 12-AT-017, "Reset and Relearn Adaptive Values":
  - > If the shift is less than 0.8 seconds, exchange a PCM from another vehicle and retest.
  - If the shift time is more than 2.5 seconds, compare to a similar model and year vehicle. Replace the transmission if the shift time is longer than a comparison vehicle.

|                                       | ( VCI                                               | : Off 🛛 🔍 VMI : C               | Off 🕒 Internet : Off                                     |                                                                                                    | - X                      |
|---------------------------------------|-----------------------------------------------------|---------------------------------|----------------------------------------------------------|----------------------------------------------------------------------------------------------------|--------------------------|
| GD                                    | Preparation                                         | Diagnosis                       | Vehicle S/W Management                                   | Repair                                                                                                    | 0                        |
| Vehicle Y SONATA(YF                   | F)/2012/G 2.0 T-GDI                                 | Sy                              | stem 🕥 Transmission/Autor                                | natic Transado                                                                                                  | 0 =                      |
| Diagnosis                             | Data Review                                         | SONATA(YF)_AT_120308-101        | 206.GSR                                                  | Two cutsor: 2.1sec                                                                                              |                          |
| Basic Inspection                      | 00000                                               | ⊔0.4sed/Div. ③ Record<br>Text ≑ | Start : 10:07:56 Cursor Time<br>Reset Min.Max Go to Trig | File Info                                                                                                    | t : 10:12:09<br>ems List |
| DTC Analysis                          |                                                     | Shift Lever Switch              |                                                          | Max: P                                                                                                    | R                        |
| Data Analysis                         |                                                     |                                 |                                                          | Min: R                                                                                                    |                          |
| Flight Record                         |                                                     | Curre <del>pt Gear</del>        |                                                          | Max: R                                                                                                    | R                        |
| VCI Record ON                         | · · · · · ·                                         | <del></del>                     |                                                          | Min: P/N                                                                                                    |                          |
| 目 Data Copy From VCI<br>目 Data Review | 1275                                                | Shift Control Solenoid Valve A  | ·(UD/B)                                                  | Max: 980 mA                                                                                                    | 970 mA 🚺                 |
|                                       | 0, , , , ,                                          | Shift Control Solanoid Value E  | (2.6B)                                                   | Min: 750 mA                                                                                                    |                          |
|                                       | 12/5                                                | Shint Control Spienoid Valve E  | (2-0/D)                                                  | Max. Troms                                                                                                    | 105 mA 🚺                 |
|                                       | 1275                                                | Shift Control Splenoid Valve C  | (35R/C)                                                  | Min: 0 m.A<br>Max: 980 m.A                                                                                      | X                        |
|                                       |                                                     |                                 |                                                          |                                                                                                    | 60 mA 💽                  |
|                                       | 1275                                                | Shift Control Splenoid Valve D  | (OD/C)                                                   | Min: 5 mA<br>Max: 70 mA                                                                                         | X                        |
|                                       |                                                     |                                 |                                                          |                                                                                                    | 60 mA 💽                  |
|                                       | ~ <del>~~,~~,~~,~~,~~,~~,~~,~~,~~,~~,~~,~~,~~</del> | Shift Control Solenoid Valve E  | (SS-A)                                                   | Min: 0 mA<br>Max: ON                                                                                            | X                        |
|                                       |                                                     |                                 |                                                          | Mar ON                                                                                                    | ON                       |
|                                       |                                                     | Shift Control Solenoid Valve F  | (SS-B)                                                   | Max: ON                                                                                                    | ×                        |
|                                       |                                                     | d                               |                                                          | Mic: OFF                                                                                                    | ON                       |
| CARB OBD-II                           |                                                     |                                 |                                                          | The second second second second second second second second second second second second second second second se | F                        |
| Setup Manual T                        | SB Case Analysis DTC                                | Current Data Actuat<br>Test     | ion Flight Record DVOM (                                 | Simulation<br>Test                                                                                              | Internet Update          |
| 🅭 Start 🗍 🚾 GDS                       |                                                     |                                 | ] 🖸 🗗 😂 🖻 🔤 🌃 [                                          | \$ 5" <b>\$</b> 9 <b>1 4 4</b> 5 5                                                                              | 🛱 🎢 🚼 2:39 PM            |

#### N-D SHIFT DIAGNOSIS:

Open the GDS program and select:

- VIN and "A/T"
- "Flight Record" and "Data Review"
- Select "Items List" (top right of screen) and select the parameters shown on the graph.
- Click the "+" or "-" buttons to choose 0.5 sec./Div or less.
- Move the cursor to the start of the shift and "Left click".
- Move the cursor to the end of the shift and "Right click".
- Read the <u>UD/B</u> solenoid elapsed time at the top right of the screen. If the P-R shift requires more than 2.5 seconds, refer to TSB 12-AT-017, "Reset and Relearn Adaptive Values":
  - > If the shift is less than 0.8 seconds, exchange a PCM from another vehicle and retest.
  - If the shift time is more than 2.5 seconds, compare to a similar model and year vehicle. Replace the transmission if the shift time is longer than a comparison vehicle.

|                                       | ● VC                 | I: Off Style="border: 1pt solid black; black; black | Off 🕒 Internet : Off                                   |                                 | - ×                   |
|---------------------------------------|----------------------|----------------------------------------------------------------------------------------------------|--------------------------------------------------------|---------------------------------|-----------------------|
| GD                                    | Preparation          | Diagnosis                                                                                                    | Vehicle S/W Managemen                                  | t Repair                        | 0                     |
| Vehicle 🔊 SONATA(Y                    | (F)/2012/G 2.0 T-GDI | S                                                                                                    | ystem 🔪 Transmission/Auto                              | omatic Transavle                | 0 =                   |
| Diagnosis                             | Data Review          | SONATA(YF)_AT_120308-10                                                                                                    | 01206.GSR                                              | Tiwo cursor: 1.7sec             |                       |
| Basic Inspection                      | 00000                | D.4sec/Div. (® Record)                                                                                                    | Start : 10:07:56 Cursor Tim<br>Reset Min.Max Go to Tri | g File Info Ite                 | : 10:12:09<br>ms List |
| DTC Analysis                          |                      | Shift Lever Switch                                                                                                    |                                                        | Max: N                          |                       |
| Data Analysis                         |                      |                                                                                                    |                                                        | Min: D                          | U                     |
| Flight Record                         |                      | Current Gear                                                                                                    |                                                        | Max: 1                          | 1                     |
| VCI Record ON                         |                      |                                                                                                    |                                                        | Min: P/N                        |                       |
| ■ Data Copy From VCI<br>■ Data Review | 1275                 | Shift Control Solenoid Valve                                                                                                    | A(UD/B)                                                | Max: 980 mA                     | 40 mA 💽               |
|                                       | 0, , , , ,           | Skift Control Solenoid Velue                                                                                                    |                                                        | Min: 35 mA                      |                       |
|                                       | 1273                 | Shint Control Solehold Valve                                                                                                    | 0(2-00)                                                | 1100. 210 mm                    | 230 mA 💽              |
|                                       | 4075                 | Shift Control Solenoid Valve I                                                                                                    |                                                        | Min: 0 mA                       |                       |
|                                       |                      |                                                                                                    |                                                        |                                 | 825 mA 💽              |
|                                       | 0, , , , ,           | Shift Control Solenoid Valve                                                                                                    |                                                        | Min: 660 m.A.<br>Max: 70 m.A    |                       |
|                                       |                      |                                                                                                    | 5(05/0)                                                |                                 | 40 mA 💽               |
|                                       | <u> </u>             | Shift Control Solenoid Velve                                                                                                    | F(SS_A)                                                | Min: 0 mA                       |                       |
|                                       |                      | Shint Control Solenoid Valve                                                                                                    | <u>(,,,,,,,,,,,,,,,,,,,,,,,,,,,,,,,,,,,,</u>           |                                 | ON                    |
|                                       | the second second    | Shift Control Solenoid Velve                                                                                                    | г. г. г. г. г.<br>F(SS-B)                              | Min: ON                         |                       |
|                                       |                      |                                                                                                    | 8                                                      | ind. off                        | OFF                   |
|                                       |                      |                                                                                                    |                                                        | Min: OFF                        |                       |
|                                       |                      |                                                                                                    |                                                        | Final Final                     |                       |
| Setup Manual                          | TSB Case Analysis DT | C Current Data Actua                                                                                                    | tion<br>st Flight Record DVOM                          | Oscilloscope Simulation<br>Test | Internet<br>Update    |
| 🎢 Start 🗍 🔤 GDS                       |                      |                                                                                                    | ] 🖸 📝 😂 🛄 🌌 🎬                                          | ▓⋽"⋠⁰∎⊻□⋤⋡                      | 11:57 AM              |

#### 1-2 UPSHIFT DIAGNOSIS:

Open the GDS program and select:

- VIN and "A/T"
- "Flight Record" and "Data Review"
- Select "Items List" (top right of screen) and select the parameters shown on the graph.
- Click the "+" or "-" buttons to choose 0.5 sec./Div or less.
- Move the cursor to the start of the shift and "Left click".
- Move the cursor to the end of the shift and "Right click".
- Read the <u>2-6/B</u> solenoid elapsed time at the top right of the screen. If the P-R shift requires more than 2.5 seconds, refer to TSB 12-AT-017, "Reset and Relearn Adaptive Values":
  - > If the shift is less than 0.8 seconds, exchange a PCM from another vehicle and retest.
  - If the shift time is more than 2.5 seconds, compare to a similar model and year vehicle. Replace the transmission if the shift time is longer than a comparison vehicle.

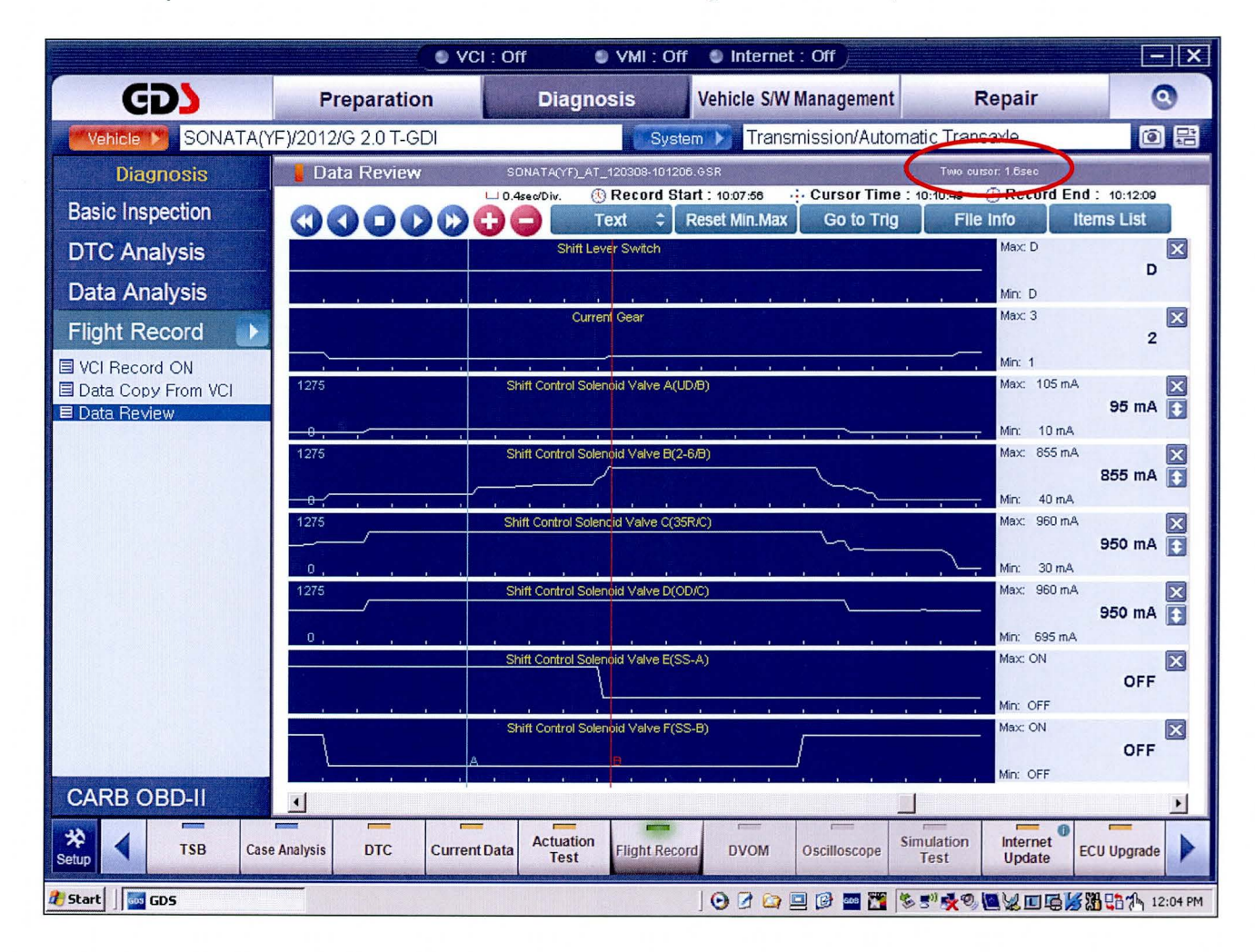

## 2-3 UPSHIFT DIAGNOSIS:

Open the GDS program and select:

- VIN and "A/T"
- "Flight Record" and "Data Review"
- Select "Items List" (top right of screen) and select the parameters shown on the graph.
- Click the "+" or "-" buttons to choose 0.5 sec./Div or less.
- Move the cursor to the start of the shift and "Left click".
- Move the cursor to the end of the shift and "Right click".
- Read the <u>35R/C</u> solenoid elapsed time at the top right of the screen. If the P-R shift requires
  more than 2.5 seconds, refer to TSB 12-AT-017, "Reset and Relearn Adaptive Values":
  - > If the shift is less than 0.8 seconds, exchange a PCM from another vehicle and retest.
  - If the shift time is more than 2.5 seconds, compare to a similar model and year vehicle. Replace the transmission if the shift time is longer than a comparison vehicle.

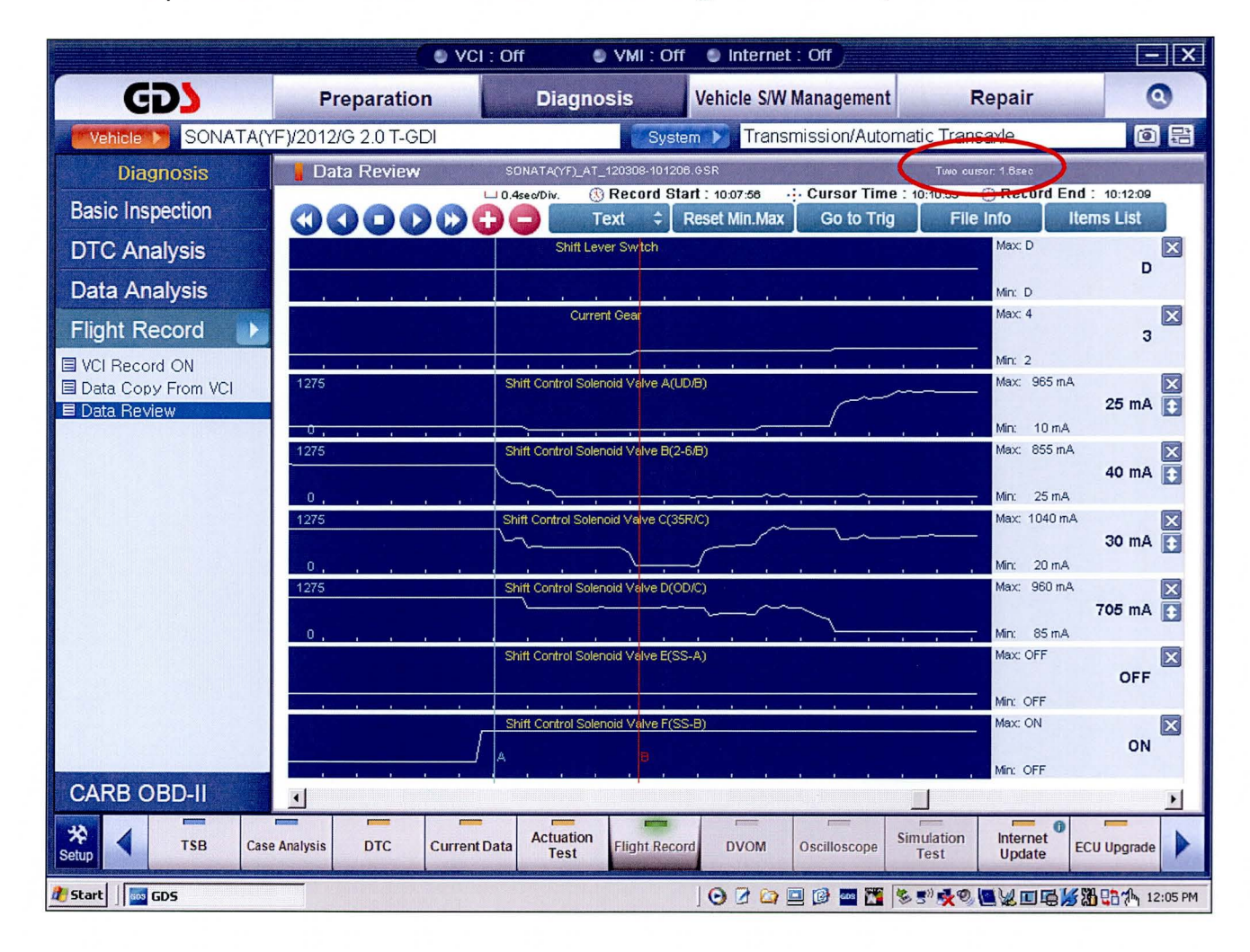

#### 3-4 UPSHIFT DIAGNOSIS:

Open the GDS program and select:

- VIN and "A/T"
- "Flight Record" and "Data Review"
- Select "Items List" (top right of screen) and select the parameters shown on the graph.
- Click the "+" or "-" buttons to choose 0.5 sec./Div or less.
- Move the cursor to the start of the shift and "Left click".
- Move the cursor to the end of the shift and "Right click".
- Read the <u>OD/C</u> solenoid elapsed time at the top right of the screen. If the P-R shift requires more than 2.5 seconds, refer to TSB 12-AT-017, "Reset and Relearn Adaptive Values":
  - > If the shift is less than 0.8 seconds, exchange a PCM from another vehicle and retest.
  - If the shift time is more than 2.5 seconds, compare to a similar model and year vehicle. Replace the transmission if the shift time is longer than a comparison vehicle.

|                                       | O VC                                   | I: Off 🛛 VMI: Off 🌒                                    | Internet : Off                               |                           | - ×                   |
|---------------------------------------|----------------------------------------|--------------------------------------------------------|----------------------------------------------|---------------------------|-----------------------|
| GD                                    | Preparation                            | Diagnosis Vehi                                         | cle S/W Management                           | Repair                    | 0                     |
| Vehicle 🔰 SONATA()                    | (F)/2012/G 2.0 T-GDI                   | System 🕨                                               | Transmission/Automation                      | Transavlo                 | 0 8                   |
| Diagnosis                             | Data Review                            | SONATA(YF)_AT_120308-101206.GSR                        |                                              | Two cursor: 1.6sec        |                       |
| Basic Inspection                      | 00000                                  | O.4seo/Div.      Record Start : 10     Text      Reset | 07:56 Cursor Time : 10<br>Min.Max Go to Trig | File Info                 | : 10:12:09<br>ms List |
| DTC Analysis                          |                                        | Shift Lever Switch                                     |                                              | Max: D                    | ×                     |
| Data Analysis                         |                                        |                                                        |                                              | Min: D                    | D                     |
| Flight Record                         |                                        | Current Gear                                           |                                              | Max: 6                    | 4                     |
| VCI Record ON                         |                                        |                                                        |                                              | Min: 3                    |                       |
| 🗏 Data Copy From VCI<br>🗏 Data Review | 1275                                   | Shift Control Solenoid Valve A(UD/B)                   |                                              | Max: 1040 mA              | 25 mA 主               |
|                                       | 0, , , , , ,<br>1275                   | Shift Control Solenoid Valve B(2-6/B)                  | · · · · · ·                                  | Min: 10 mA                | 45 mA 主               |
|                                       | 0, , , , , , , , , , , , , , , , , , , | Shift Control Solenoid Valve C(35R/C)                  |                                              | Min: 25 mA<br>Max: 960 mA | 705 mA 💽              |
|                                       | 0, , , , , ,<br>1275                   | Shift Control Solenoid Valve D(OD/C)                   | • • • • • •                                  | Min: 90 mA<br>Max: 960 mA | 30 mA 🚺               |
|                                       |                                        | Shift Control Solenoid Valve E(SS-A)                   |                                              | Max: OFF                  | OFF                   |
|                                       |                                        | Shift Control Solenoid Valve F(SS-B)                   |                                              | Max: ON<br>Max: ON        | OFF                   |
| CARB OBD-II                           | •                                      |                                                        |                                              | , , mail Off              | •                     |
| Setup Case                            | e Analysis DTC Current                 | Data Actuation<br>Test Flight Record                   | DVOM Oscilloscope Te                         | lation Internet Update EC | CU Upgrade            |
| 🐮 Start 🗍 🔤 GDS                       |                                        | 0                                                      | 2 🔄 🗉 🕫 🔤 🐮                                  | '≪Չ(■)□⊑ ≶%               | 1:35 PM               |

#### 4-5 UPSHIFT DIAGNOSIS:

Open the GDS program and select:

- VIN and "A/T"
- "Flight Record" and "Data Review"
- Select "Items List" (top right of screen) and select the parameters shown on the graph.
- Click the "+" or "-" buttons to choose 0.5 sec./Div or less.
- Move the cursor to the start of the shift and "Left click".
- Move the cursor to the end of the shift and "Right click".
- Read the <u>35R/C</u> solenoid elapsed time at the top right of the screen. If the P-R shift requires more than 2.5 seconds, refer to TSB 12-AT-017, "Reset and Relearn Adaptive Values":
  - > If the shift is less than 0.8 seconds, exchange a PCM from another vehicle and retest.
  - If the shift time is more than 2.5 seconds, compare to a similar model and year vehicle. Replace the transmission if the shift time is longer than a comparison vehicle.

|                                    |                       | VCI : Off SVN                  | fl : Off 🛛 鱼 Internet                     | : Off                                         |                           | -×                       |
|------------------------------------|-----------------------|--------------------------------|-------------------------------------------|-----------------------------------------------|---------------------------|--------------------------|
| GD                                 | Preparation           | Diagnosis                      | Vehicle S/W                               | Management                                    | Repair                    | 0                        |
| Vehicle 🗲 SONATA                   | (YF)/2012/G 2.0 T-GDI |                                | System 🕨 Transi                           | mission/Automa                                | atic Transaxle            | 0 =                      |
| Diagnosis                          | Data Review           | SONATA(YF)_AT_1203             | 08-101206.GSR                             | (                                             | Two cursor: 1.8sec        | A State States           |
| Basic Inspection                   | 00000                 | D.4sed/Div. (1) Red<br>Text    | cord Start : 10:07:56                     | Go to Trig                                    | File Info                 | 1 : 10:12:09<br>ems List |
| DTC Analysis                       |                       | Shift Lever Sv                 | vitch                                     |                                               | Max: D                    | ×                        |
| Data Analysis                      |                       |                                |                                           |                                               | Min: D                    | U                        |
| Flight Record                      |                       | Current Ger                    | ar an an an an an an an an an an an an an |                                               | Max: 5                    | 5                        |
| VCI Record ON                      |                       |                                |                                           |                                               | Min: 4                    |                          |
| ■ Data Copy From VCI ■ Data Review | 1275                  | Shift Control Solenoid V       | alve A(UD/B)                              |                                               | Max: 745 mA               | 695 mA 💽                 |
|                                    | 4075                  |                                |                                           | <u>, , , , , , , , , , , , , , , , , , , </u> | Min: 20 mA                |                          |
|                                    | 12/5                  | Shint Control Solehold V       | aive b(2-0/b)                             |                                               | Max. 45 mA                | 40 mA 💽                  |
|                                    | 1275                  | Shift Control Solenoid V       | alve C(35R/C)                             | 1 1 1 1                                       | Min: 30 mA<br>Max: 955 mA |                          |
|                                    | ~~~~~                 |                                |                                           |                                               |                           | 30 mA 🚺                  |
|                                    | 1275                  | Shift Control Solenoid V       | alve D(OD/C)                              | <u></u>                                       | Min: 25 mA<br>Max: 100 mA | X                        |
|                                    |                       |                                |                                           |                                               |                           | 30 mA 💽                  |
|                                    | <u></u>               | Shift Control Solenoid V       | alve E(SS-A)                              | 1 1 1 1                                       | Min: 25 mA<br>Max: OFF    | X                        |
|                                    |                       |                                |                                           |                                               |                           | OFF                      |
|                                    |                       | Shift Control Solenbid V       | alve F(SS_B)                              | a a a a                                       | Min: OFF                  |                          |
|                                    |                       |                                | aver (33-5)                               |                                               | inde, or                  | ON                       |
|                                    |                       |                                | <u> </u>                                  |                                               | Min: OFF                  |                          |
|                                    |                       |                                |                                           | Longer Land                                   |                           |                          |
| Setup TSB Ca                       | ise Analysis DTC Cui  | rrent Data Actuation Test Flig | ht Record DVOM                            | Oscilloscope Sir                              | nulation<br>Test Update E | CU Upgrade               |
| 街 Start 🗍 🔤 GDS                    |                       |                                | 000                                       | = 🕑 🔤 🚻 통                                     | 5" 🛠 🍳 🛄 🕯 🛄 🚭 😹          | 1:42 PM                  |

## 5-6 UPSHIFT DIAGNOSIS:

Open the GDS program and select:

- VIN and "A/T"
- "Flight Record" and "Data Review"
- Select "Items List" (top right of screen) and select the parameters shown on the graph.
- Click the "+" or "-" buttons to choose 0.5 sec./Div or less.
- Move the cursor to the start of the shift and "Left click".
- Move the cursor to the end of the shift and "Right click".
- Read the <u>2-6/B</u> solenoid elapsed time at the top right of the screen. If the P-R shift requires more than 2.5 seconds, refer to TSB 12-AT-017, "Reset and Relearn Adaptive Values":
  - > If the shift is less than 0.8 seconds, exchange a PCM from another vehicle and retest.
  - If the shift time is more than 2.5 seconds, compare to a similar model and year vehicle. Replace the transmission if the shift time is longer than a comparison vehicle.

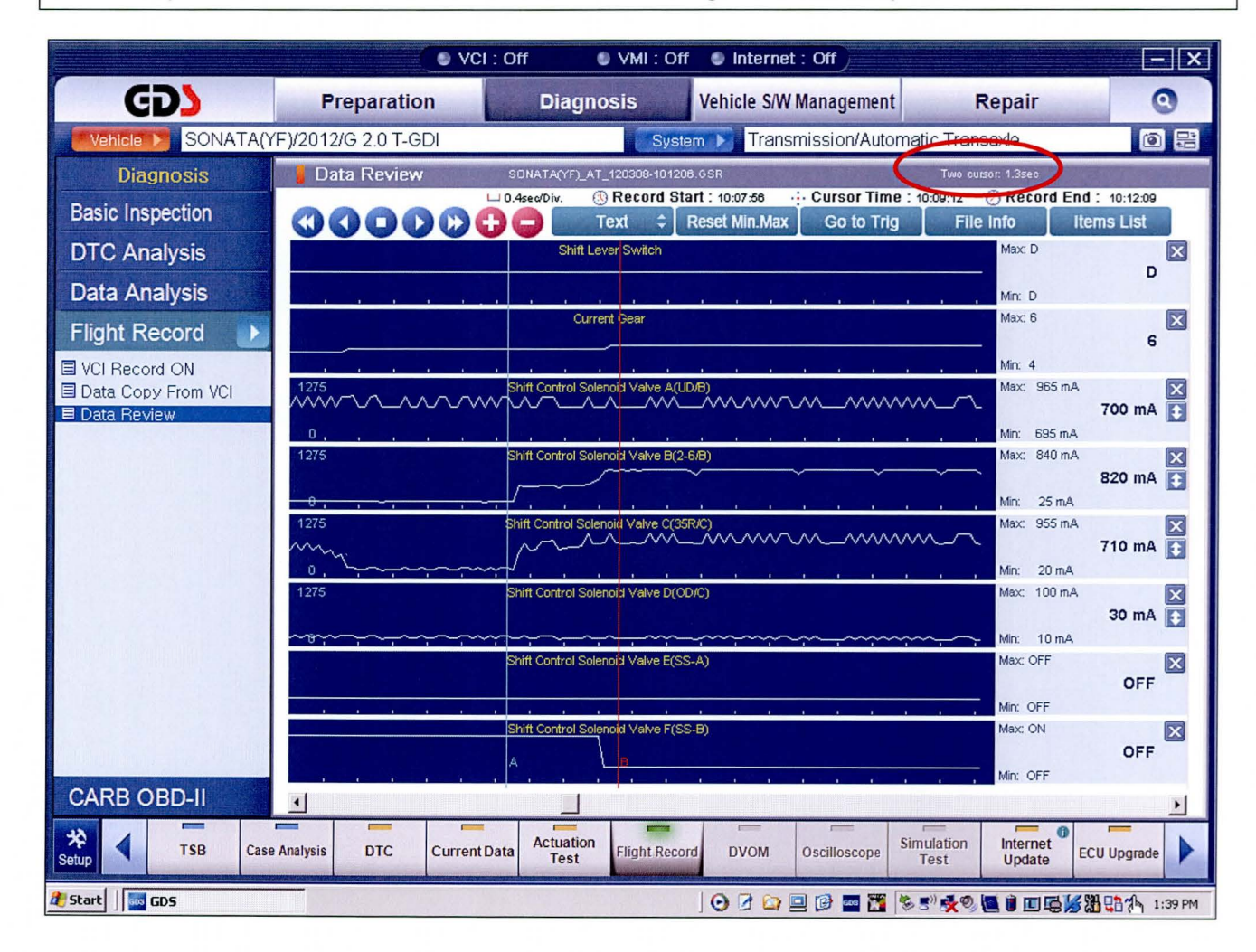